# セキュリティ設定

### LION FX 5

#### 暗証番号の変更や保存設定、2段階認証などのセキュリティ設定をすることができます。

| II docomo 穼              | 16:          | 00          |         | 98% 🚮          |
|--------------------------|--------------|-------------|---------|----------------|
|                          | ν-           | -ト          |         | ¢              |
| リスト                      | パネルS         | パネル         | /L      | 取引条件           |
| 通貨ペア                     | BID          | SP          | ASK     | 前日比            |
| SD/JPY                   | 110.121      | 1.0         | 110.131 | ₹20.585        |
| EUR/JPY                  | 141.615      | 0.4         | 141.619 | ▼0.293         |
| 🗱 🛛 GBP/JPY              | 145.837      | 0.9         | 145.846 | ▼15.776        |
| 🗐 e AUD/JPY              | 91.658       | 0.6         | 91.664  | <b>V</b> 0.116 |
| 🗐 🛛 NZD/JPY              | 84.751       | 0.8         | 84.759  | ▲0.014         |
| He CAD/JPY               | 97.433       | 1.5         | 97.448  | ▼0.211         |
| CHF/JPY                  | 141.205      | 1.6         | 141.221 | ▼0.417         |
| 🚬 ZAR/JPY                | 7.571        | 0.8         | 7.579   | ▼0.018         |
| C TRY/.IPY               | 6 861        | 1.6         | 6 877   |                |
|                          | ффф<br>#тт-к | P<br>ポジション  |         | 2140           |
|                          | →三<br>約 取引履歴 | ■<br>□庫/入出金 | く       | 機能一覧           |
| <b>広瀬太郎様</b><br>ユーザーID : |              |             | -2      |                |

メニューバーを下から上に引き上げて、
をタップします。

| 📶 docomo 🗢 | 21              | 1:06     | 100% 🛃                    |
|------------|-----------------|----------|---------------------------|
|            | 10              | 定        |                           |
| アプリ設定      | 注文設定            | My通貨ペア   | デザイン設定                    |
| 動作設定       |                 |          |                           |
| 画面回転       |                 |          | あり >                      |
| 起動時に開く画    | 面面              |          | 情報TOP >                   |
| 更新間隔       |                 |          |                           |
| レート更新間隔    | -<br>-          |          | иять >                    |
| チャート更新問    | 間隔              |          | 1秒 >                      |
| 損益計算更新問    | 間隔              |          | 1秒 >                      |
| ログイン設定     |                 |          |                           |
| 生体認証を利用    | 目してログイン         |          | $\bigcirc$                |
| 自動ログイン     |                 |          |                           |
| バスワード変更    |                 |          | >                         |
| 自動ログインはIE  | )とPWを保存して       | いるときのみ有効 | です。                       |
| セキュリティ設定   | 2               |          |                           |
|            | -⊳ <i>∳</i> ¢¢¢ | (P) 日本   | <b>注 シン</b><br>文一覧 クイック注文 |

②【設定】画面が表示されました。 画面を下に移動します。

| 📶 docomo 穼 | 21      | :06                 |                            | 100% 💋             |
|------------|---------|---------------------|----------------------------|--------------------|
|            | 影       | 定                   |                            |                    |
| アプリ設定      | 注文設定    | My通貨ペテ              | ァ デカ                       | 『イン設定              |
| 目動ロクインはIDと | PWを保存して | いるときのみ有;            | 別です。                       |                    |
| セキュリティ設定   |         |                     |                            |                    |
| 暗証番号変更     |         |                     |                            | >                  |
| 暗証番号保存設定   | Ê       |                     |                            | >                  |
| セキュリティ設定   | Ê       |                     |                            | >                  |
| 通知設定       |         |                     |                            |                    |
| Push通知設定   |         |                     |                            | >                  |
| 通知メール設定    |         |                     |                            | >                  |
| その他        |         |                     |                            |                    |
| バージョン      |         |                     | 5.                         | 1.8 STG            |
| ログ         |         |                     |                            | >                  |
| プライバシーポリ   | ノシー     |                     |                            | >                  |
| ライセンス      |         |                     |                            | >                  |
|            |         | <b>ア</b><br>ポジション 2 | <b>ロ</b> 二<br>ロ二<br>主文一覧 ク | <b>〉〉</b><br>イック注文 |

③セキュリティ設定一覧が表示されました。

## セキュリティ設定/暗証番号変更

### LION FX 5

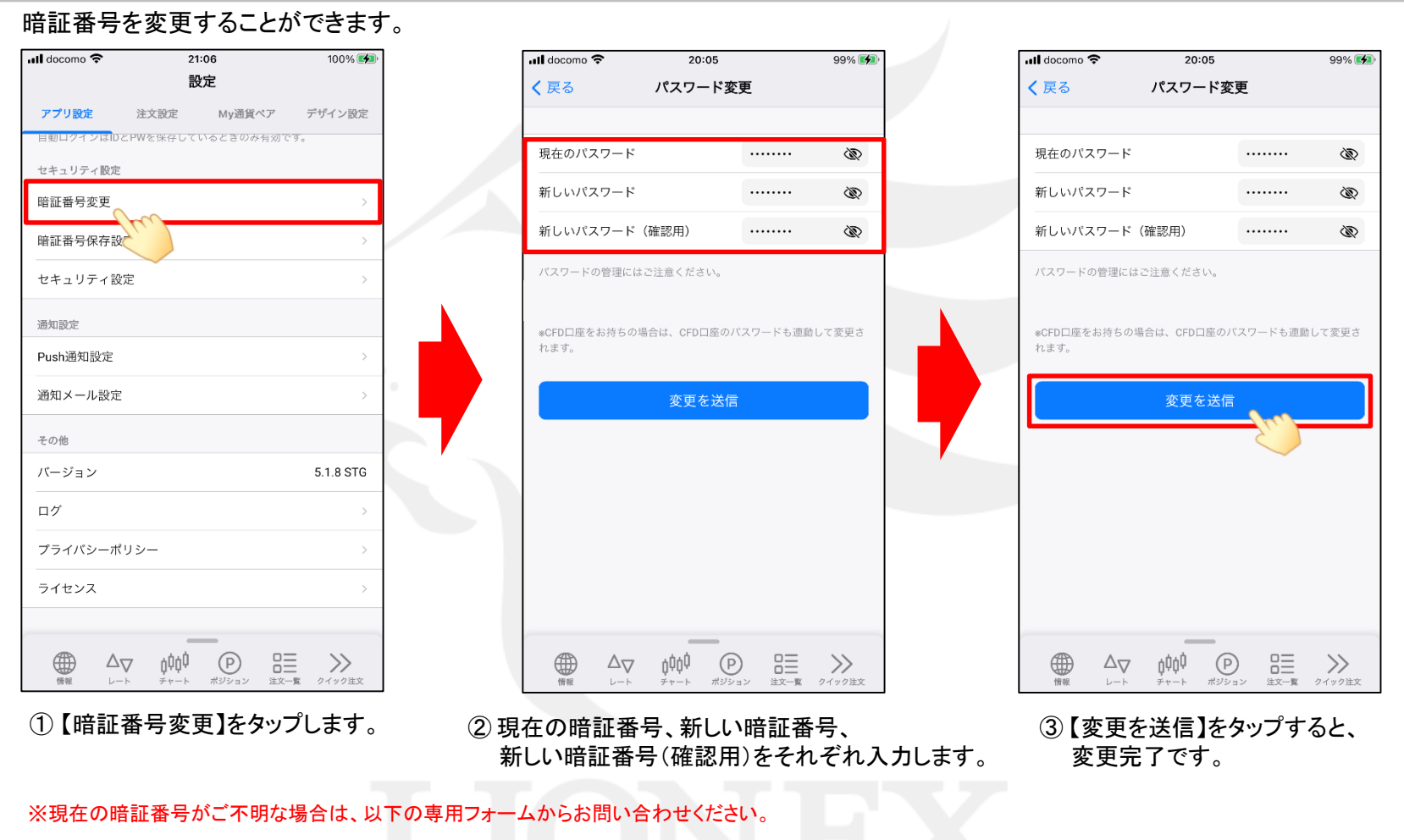

【ID、パスワード再送およびロック解除 申請フォーム】

https://form.hirose-fx.co.jp/change\_form/change\_idpass/form.cgi

## セキュリティ設定/暗証番号保存設定

21:37

暗証番号保存設定

100% 💋

📶 docomo 穼

(戻る

LION FX 5

#### 暗証番号の入力方法についての設定を変更することができます。

| 🛚 docomo 🗢 | 21                    | :06        |       | 100% 💋    |
|------------|-----------------------|------------|-------|-----------|
|            | 13<br>13              | 定          |       |           |
| アプリ設定      | 注文設定                  | My通貨/      | ペア    | デザイン設定    |
| 目動ロクインはIDと | PWを保存して               | いるときのみ     | 有効です。 |           |
| セキュリティ設定   |                       |            |       |           |
| 暗証番号変更     |                       |            |       | >         |
| 暗証番号保存設定   |                       |            |       | >         |
| セキュリティ設定   |                       |            |       | >         |
| 通知設定       |                       |            |       |           |
| Push通知設定   |                       |            |       | >         |
| 通知メール設定    |                       |            |       | >         |
| その他        |                       |            |       |           |
| バージョン      |                       |            |       | 5.1.8 STG |
| ログ         |                       |            |       | >         |
| プライバシーポリ   | リシー                   |            |       | >         |
| ライセンス      |                       |            |       | >         |
|            |                       |            |       |           |
|            | 7 <u>ġ</u> ϸϸ<br>₹∗−⊳ | P<br>ポジション |       |           |

①【暗証番号保存設定】をタップします。

② 画面のご案内をよくご確認いただき、 暗証番号の入力方法について選択し、 【設定を保存】をタップすると設定完了です。

Þ

## セキュリティ設定/セキュリティ設定

LION FX 5

出金依頼、登録情報(電話番号、金融機関)変更に2段階認証機能を利用することができます。

※ セキュリティ設定は、出金依頼時や電話番号、金融機関変更時に登録メールアドレスへ「PINコード」を送付する機能です。 セキュリティ設定を有効にする場合は、事前に受信可能なメールアドレスが登録されているかご確認ください。 メールアドレスの確認・変更方法は「通知設定」マニュアルをご参照ください。

| ull docomo 🗢 21:06                                          | 100% 🕪                         | 📶 docomo 🗢                       | 21:44                                            | 100% 🗭                        |    | 📶 docomo 🗢                       | 21:44                                                  | 100% 🖪                                                                                                    |
|-------------------------------------------------------------|--------------------------------|----------------------------------|--------------------------------------------------|-------------------------------|----|----------------------------------|--------------------------------------------------------|----------------------------------------------------------------------------------------------------|
| 設定                                                          |                                | く 戻る                             | セキュリティ設定                                         |                               |    | く戻る                              | セキュリティ設                                                | 定                                                                                                    |
| <b>アプリ設定</b> 注文設定 My通貨ペア デヤ<br>目動ロクインはIDとPWを保存しているときのみ有効です。 | ザイン設定<br>                      | 出金依頼、登録<br>証機能を利用す               | 情報(電話番号、金融機関)<br>ることができます。                       | 変更に2段階認                       |    | 出金依頼、登録<br>証機能を利用す               | 情報(電話番号、金融<br>ることができます。                                | 機関)変更に2段階認                                                                                                    |
| セキュリティ版定<br>暗証番号変更                                          | >                              | 出金依頼や登録<br>すが、2段階認調<br>「PINコード」の | 情報変更時には暗証番号によ<br>証機能を有効にした場合、暗調<br>の入力も必要となるため、よ | る認証が必要で<br>证番号と併せて<br>りセキュリティ |    | 出金依頼や登録<br>すが、2段階認調<br>「PINコード」( | 情報変更時には暗証番<br>証機能を有効にした場1<br>の入力も必要となるたら               | 号による認証が必要で<br>合、暗証番号と併せて<br>め、よりセキュリティ                                                                                                    |
| 暗証番号保存設定                                                    | >                              | を高めたい場合<br>「PINコード」は<br>録メールアドレ  | に有効な手段です。<br>よ、出金依頼や登録情報変更(<br>ス宛に送信されます。        | の手続き時に登                       |    | を高めたい場合<br>「PINコード」(<br>録メールアドレ  | に有効な手段です。<br>は、出金依頼や登録情<br>ス宛に送信されます。                  | 服変更の手続き時に登                                                                                                    |
| セキュリティ設定<br>通知設定                                            | <u>``</u>                      | ✓ 2段階認証を                         | 有効にする                                            |                               |    | ✓ 2段階認証を                         | を有効にする                                                 |                                                                                                    |
| Push通知設定                                                    |                                | 2段階認証機能の<br>が必要です。               | D設定を変更するには、暗証者                                   | 番号による認証                       |    | 2段階認証機能の<br>が必要です。               | D設定を変更するには、                                            | 暗証番号による認証                                                                                                    |
| <ul><li>通知メール設定</li><li>その他</li></ul>                       |                                | 暗証番号                             |                                                  | Ŵ                             | 7  | 暗証番号                             |                                                        | ···· @                                                                                                    |
| パージョン 5.                                                    | .1.8 STG                       |                                  | 変更を送信                                            |                               |    |                                  | 変更を送信                                                  | See.                                                                                                    |
| ログ<br>プライバシーポリシー                                            | >                              |                                  |                                                  |                               |    |                                  |                                                        | 20                                                                                                    |
|                                                             | >                              |                                  |                                                  |                               |    |                                  |                                                        |                                                                                                    |
|                                                             | <b>&gt;&gt;&gt;</b><br>フィチック注文 |                                  | ▼ 0000 000 000 000 000 000 000 000 000           |                               |    |                                  | ע <b>וֹוֹם ער ער ער ער ער ער ער ער ער ער ער ער ער </b> | 20日本<br>2019<br>2019 |
| ①【セキュリティ設定】をタップ                                             | します。                           | ②<br>【セキュリ<br>画面の案<br>2段階部       | ティ設定】画面カ<br>内をよくご確認し                             | 「表示されます<br>いただき、<br>する場合(†    | +° |                                  | 番号を入力し<br>更を送信】を会                                      | ン、<br>タップすると、                                                                                                    |

チェックを入れます。

Þ.